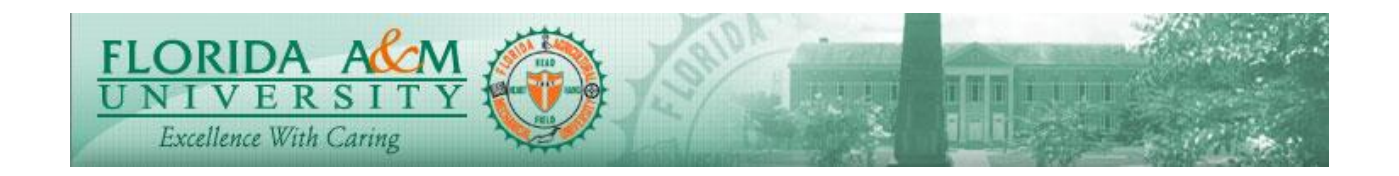

| Process          | Higher Level Manager Evaluation                                   | Module: ePerformance           |  |
|------------------|-------------------------------------------------------------------|--------------------------------|--|
|                  |                                                                   | <b>Business Process: 10.00</b> |  |
|                  |                                                                   | Date Created: 10/21/2019       |  |
|                  |                                                                   | Date Revised: 10/22/2019       |  |
| Purpose          | Higher Level Manager Approves or Declines an Evaluation           |                                |  |
| Navigation       | Manager Self Service > Performance Management > Approve Documents |                                |  |
| Prerequisites    | Manager Must Submit an Evaluation                                 |                                |  |
| Helpful<br>Hints |                                                                   |                                |  |

| STEP | DESCRIPTION                                                                                                    | EXPECTED RESULTS                                                                                                    | COMM ENTS/<br>ACTUAL RESULTS |
|------|----------------------------------------------------------------------------------------------------|----------------------------------------------------------------------------------------------------|------------------------------|
| 1.   | Log in to iRattler Navigate to<br>Manager Self Service ><br>Performance Management ><br>Performance Documents ><br>Approve Documents<br>Log in to iRattler, Click on the<br>Manager Self Service Tile.<br>Click on Team Performance Tile<br>Click on Approve Documents<br>Click on Evaluation for the<br>Employee | Document Selection Page<br>Displays<br>Select Instaction to Approve   The those both duct with majory protoping in a spend prose. Select a<br>shyrink to a dock and vid majory protoping in a spend prose. Select a<br>shyrink to a dock and vid majory protoping in a spend prose. Select a<br>shyrink to a dock and vid majory provide und employee   Image: Image: Imag |                              |
| 2.   | Higher Level Manager clicks on<br>Employee name to be Approved.                                                                                                    | Evaluation Displays                                                                                                    |                              |

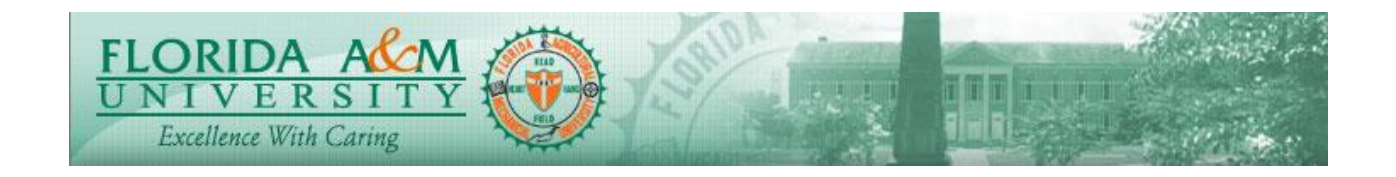

| STEP | DESCRIPTION                                                                                                    | EXPECTED RESULTS                                                                                                    | COMM ENTS/     |
|------|----------------------------------------------------------------------------------------------------|----------------------------------------------------------------------------------------------------|----------------|
|      | When a new page displays Click<br>on Performance Document<br>Details to review the evaluation<br>done by the Manager. | <section-header><section-header><section-header><section-header><section-header><section-header><section-header><section-header><section-header><section-header><section-header><section-header><section-header><text></text></section-header></section-header></section-header></section-header></section-header></section-header></section-header></section-header></section-header></section-header></section-header></section-header></section-header> | ACTUAL RESULTS |
| 3.   | Higher Level Manager can add<br>Comments and may Approve the<br>evaluation by clicking Approve.                       | <section-header><section-header><section-header><section-header><section-header><section-header></section-header></section-header></section-header></section-header></section-header></section-header>                                                                                                    |                |
| 4.   | Higher Level Manager should add<br>Comments If chooses to decline<br>the evaluation.                                  | <section-header><section-header><section-header><section-header><section-header></section-header></section-header></section-header></section-header></section-header>                                                                                                    |                |